## 职工查体预约流程

第一步:微信登陆"西安交大二附院健康管理部"公众号,点击左下角"健康体检一体检预约"。

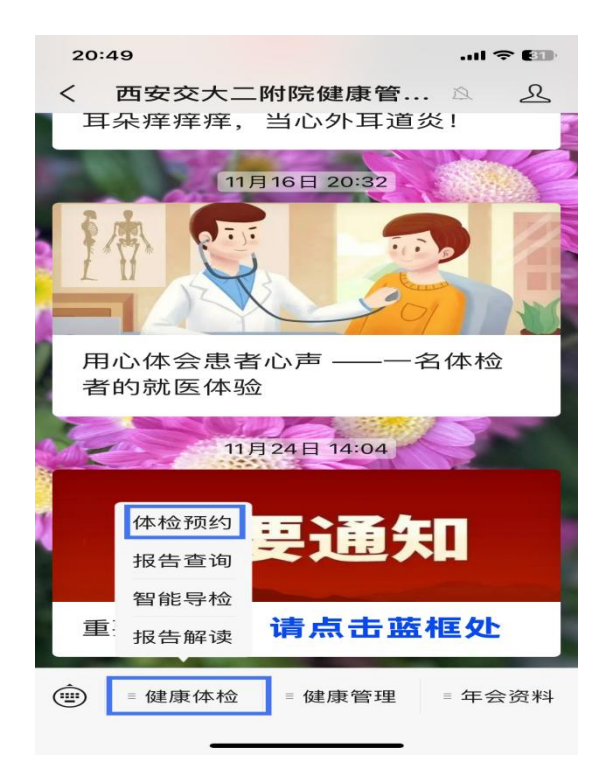

第二步:进入"健康管理部"公众号首页,点击"团队体检"。

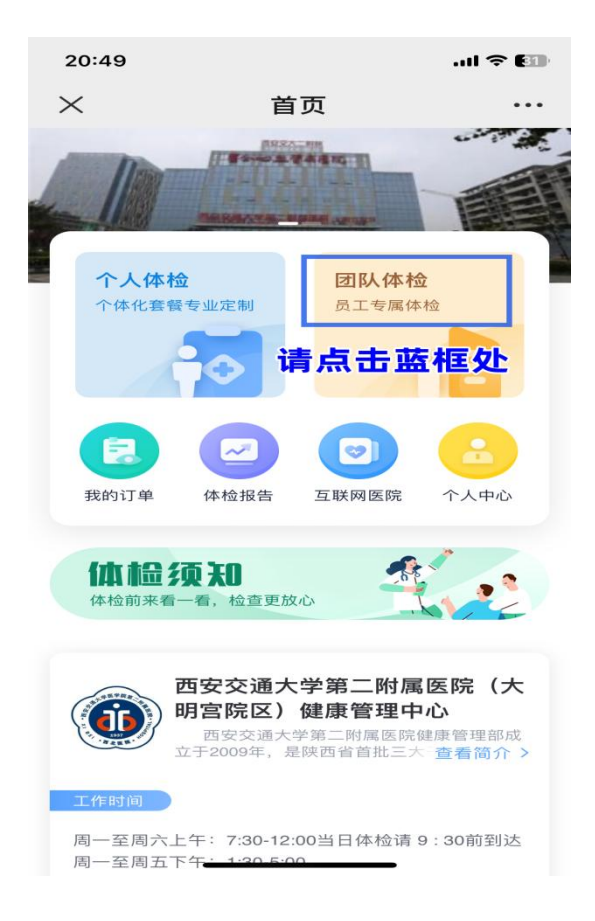

第三步:在"团队体检"界面,输入手机号及验证码,确定个人信息。

| 10:04 👁  |          |              | × 🗟 5911 21. |
|----------|----------|--------------|--------------|
| $\times$ |          | 团队体检         |              |
|          | 进行中的体制   | <u>ک</u>     | 历史体检         |
|          |          |              |              |
|          |          |              |              |
|          |          |              |              |
|          |          |              |              |
|          | 请输入      | 戶机号          | 发送验证码        |
|          |          |              | _            |
|          | 9亚1止19   |              |              |
|          |          |              |              |
|          |          | and a set of |              |
|          |          | 加定           |              |
|          | <b>■</b> | 同意 《用户注册使用   | 目协议》         |
|          |          |              |              |
|          |          |              |              |
|          |          |              | 97C          |
|          |          |              |              |
|          |          |              |              |

第四步:进入个性化健康评估系统,开始健康问卷评估。

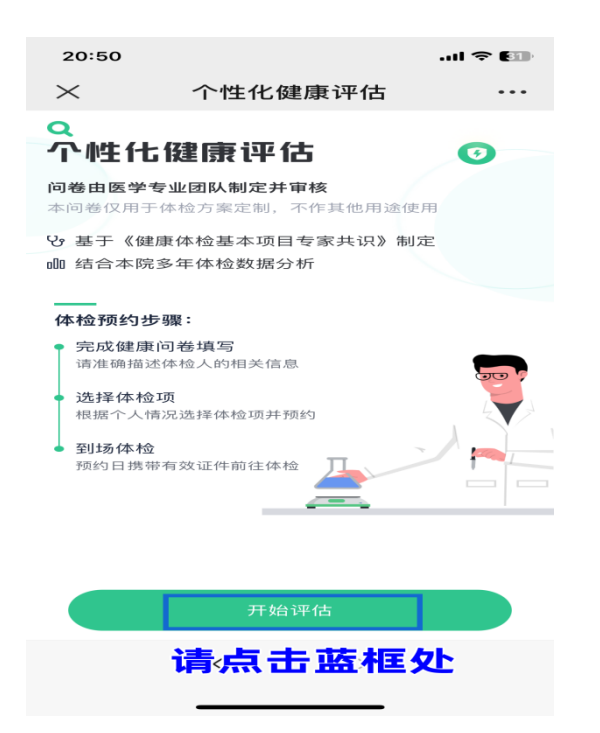

第五步:个性化健康评估中 "选择体检人"界面,请选择体检人或"新增体检人",开始问卷答题。

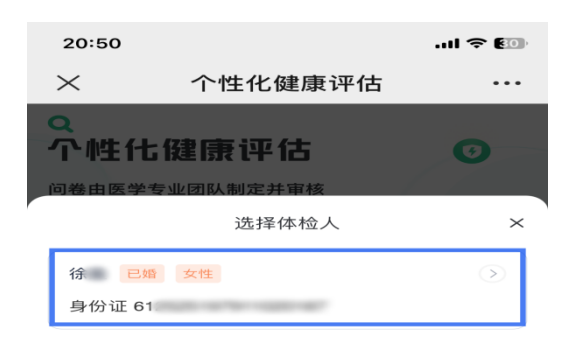

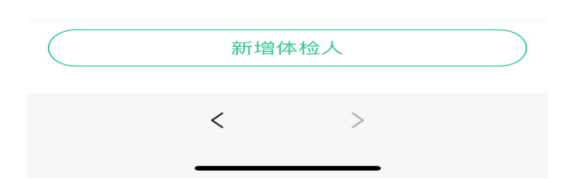

第六步:评估完成,进入"员工福利体检"界面,再次核对体检人信息, 点击"下一步"。

| 20:54                 |                         |       | II 🗢 29 |  |  |  |
|-----------------------|-------------------------|-------|---------|--|--|--|
| $\times$              | 员工福利体                   | 检     | •••     |  |  |  |
| ◆ 西安交通大学第二附属医院(大明宫院区) |                         |       |         |  |  |  |
| 体检开始了,诸先预约后体检         |                         |       |         |  |  |  |
| ◇ 体检人信息 ◇             |                         |       |         |  |  |  |
| 体检人                   |                         |       | 徐       |  |  |  |
| 身份证(女)                | 61                      |       |         |  |  |  |
| 手机号                   |                         | 18    |         |  |  |  |
| 婚姻状况                  | 0                       | ●已婚   | ●未婚     |  |  |  |
| 是否备孕、<br>似怀孕、吓        | 怀孕、疑<br><sup>指</sup> 乳期 | ● 是   | • 否     |  |  |  |
|                       | ◇ 检查项 <                 | >     |         |  |  |  |
| <b>一般检查</b><br>一般常规性  | 检查,对血压、体重等              | 进行评估。 |         |  |  |  |
|                       | 下一步                     |       |         |  |  |  |
| 请点击蓝框处                |                         |       |         |  |  |  |
|                       |                         |       |         |  |  |  |

第七步:进入"推荐加项"界面,先查看系统已选项目,同时根据个人需 求可自费加项,加项完成后,点击"下一步"。

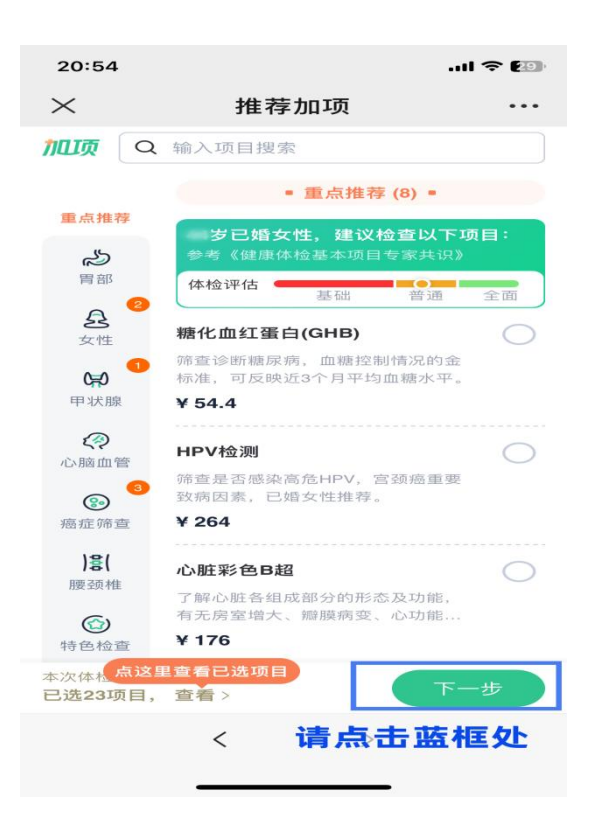

第八步: 进入"信息确认"界面, 先选择到检时间; 再对体检人套餐加项

进行确认,无误后点击"预约体检"。

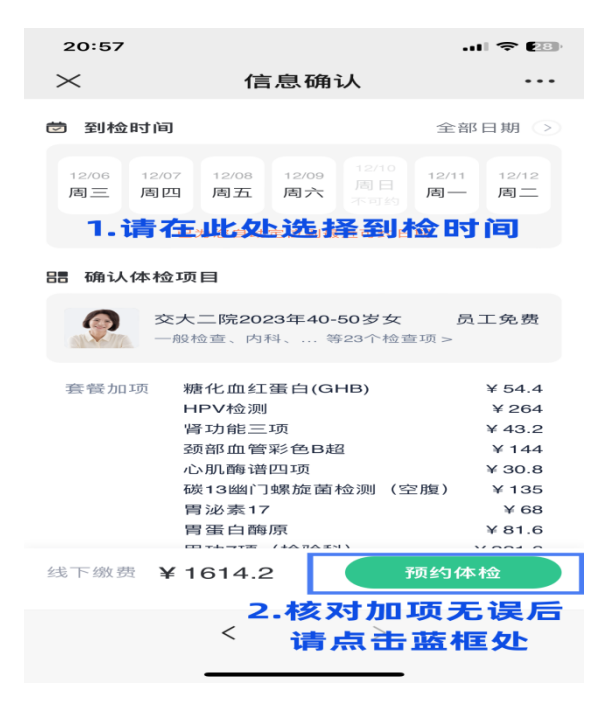

第九步:在"预约详情"界面完成预约。若体检人体检时间有变动, 请点击"体检改约",二次预约时间后,请按时到检。

| 20:5                                                  | 8                                                  | 🗢 💷                     |  |  |  |  |
|-------------------------------------------------------|----------------------------------------------------|-------------------------|--|--|--|--|
| $\times$                                              | 预约详情                                               | •••                     |  |  |  |  |
| <b>徐</b><br>西<br>年<br>明                               | 安交通大学第二附属医院<br>检医院: 西安交通大学第二附属医院<br>宫院区)           | رج                      |  |  |  |  |
| C<br>完成预约                                             |                                                    |                         |  |  |  |  |
| ① 体检当天, 请携带身份证, 前往健康管理部体检前台,<br>完成繳费后开始体检, 需繳付1614.2元 |                                                    |                         |  |  |  |  |
| 0                                                     | 完成预约<br>到检时间 <b>2023-12-11 08:00-08:30</b><br>等待体检 |                         |  |  |  |  |
| 0                                                     | 注意休息,饮食清淡 (注<br>体检日,请按预约时间段到达医院                    | <sup>主意事项</sup><br>記,最晚 |  |  |  |  |
|                                                       | 联系客服<br>周一到周五上午<br>10:00-16:30)                    | 本检改约                    |  |  |  |  |
|                                                       | < >                                                |                         |  |  |  |  |

健康管理部

2023年12月5日